### Instalando o GNU/Linux na sua máquina

Nelson Lago

Agosto de 2021

CCSL-IME/USP

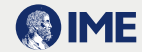

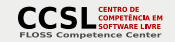

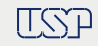

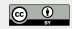

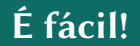

#### Instalar o GNU/Linux é fácil!

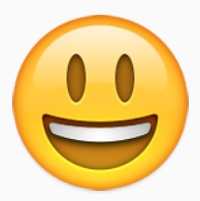

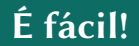

### Exceto quando dá problema...

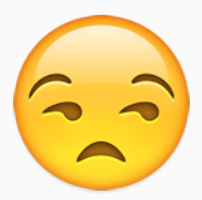

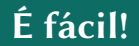

## • Os problemas aparecem porque queremos fazer duas coisas:

1 Instalar o GNU/Linux

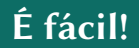

#### • Os problemas aparecem porque queremos fazer duas coisas: • Instalar o GNU/Linux

2 Não apagar o Windows no processo

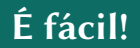

# Os problemas aparecem porque queremos fazer duas coisas: Instalar o GNU/Linux Não apagar o Windows no processo

## O que vamos fazer aqui é aprender o suficiente para resolver os problemas

- **1** Organização do disco
- **2** O processo de boot
- **3** Configurando o BIOS/UEFI
- **4** Passo-a-passo

- **5** Preparação
- **6** Instalando
- 7 Resultado

#### **1** Organização do disco

- 2 O processo de boot
- **B** Configurando o BIOS/UEFI
- **4** Passo-a-passo

- **6** Preparação
- 6 Instalando
- 7 Resultado

#### O disco e suas partições

- O HD é normalmente dividido em pedaços (partições) com diferentes conteúdos:
  - Espaço para o sistema "normal" (no Windows, é o drive C:)
  - Espaço para dados de recuperação (registro das alterações feitas na configuração)
  - > Espaço com os dados de fábrica para recuperação
  - Espaço com programa de diagnóstico

▶ ...

» E você pode criar outras (que vão aparecer como drives D:, E: etc.) se quiser

## Diferentes sistemas operacionais usam diferentes partições

#### A tabela de partições

- Para isso funcionar, logo no início do HD existe uma área especial chamada *tabela de partições* 
  - Em sistemas mais antigos (MBR Master Boot Record)
    - » Os primeiros 512 bytes do disco
    - » No máximo 4 partições (possível contornar com "partições estendidas")
    - » Discos de no máximo 2TiB
  - Em sistemas modernos (GPT GUID Partition Table)
    - » Os primeiros 512 + 512 + 16.384 (17.408) bytes do disco
    - » Backup no final do disco
    - » Até 128 partições (ou mais se reformatar)
    - » Mais metadados
    - » Discos de no máximo 2ZiB

• É "de bom tom" que as partições comecem em uma posição do disco que seja um múltiplo de 1MiB (partições "alinhadas")

Mas o instalador cuida do alinhamento automaticamente

• Isso significa que, dependendo do tamanho das partições, pode haver pequenos "buracos" sobrando no disco

» Em particular, sempre existe um entre a tabela de partições e a primeira partição

• Eles não causam problemas e você não precisa se preocupar com eles, basta saber que eles existem

#### Organização do disco

#### **2** O processo de boot

- **B** Configurando o BIOS/UEFI
- **4** Passo-a-passo

- **6** Preparação
- 6 Instalando
- 🕖 Resultado

- Quando o computador é ligado, ele executa um programa padrão pré-gravado no hardware
  - BIOS (padrão antigo)
  - UEFI (padrão atual)
- O BIOS/UEFI carrega um outro programa (bootloader) que está gravado em um lugar padrão do disco
  - Simples para o BIOS/UEFI encontrar
- O bootloader é quem de fato carrega o sistema operacional
  - Sabe encontrar o sistema em qualquer lugar do disco
    - » Em sistemas antigos, o lugar ficava pré-gravado no próprio bootloader

# Por que o BIOS/UEFI não carrega o sistema diretamente?

- Cada sistema operacional depende de diferentes características do bootloader
  - O mais comum é que cada sistema tenha o "seu" bootloader
- BIOS/UEFI é armazenado em memória ROM
  - > Pouco espaço para configuração personalizada

## Qual é o "lugar padrão" do bootloader?

#### • Em sistemas com BIOS:

- Nos primeiros 512 bytes do "primeiro" disco rígido
  - » Misturado com a tabela de partições!
- Em geral, apenas carrega um bootloader secundário
- Windows: o início de alguma partição contém esse segundo bootloader ("Boot Record" ou "Boot Sector")
  - » é preciso indicar, na tabela de partições, que essa partição é "bootável"
- GNU/Linux: o segundo bootloader fica no espaço vazio após a tabela de partições; o "primeiro", depende:
  - » Na tabela de partições, substituindo o bootloader padrão do Windows
  - » **OU** no início da partição GNU/Linux; nesse caso, ele não modifica o bootloader original, apenas marca a partição como bootável, imitando o Windows

## Qual é o "lugar padrão" do bootloader?

#### • Em sistemas UEFI:

- Existe uma partição especial onde fica(m) o(s) bootloader(s)
  - » É uma partição FAT32 que pode ser acessada normalmente
- Na instalação, o nome do arquivo com o bootloader é registrado na memória UEFI
- Pode haver mais de um bootloader instalado e registrado no UEFI, e o usuário pode escolher qual utilizar
- ▶ Na prática, **não** é comum usar isso para escolher qual sistema será iniciado
  - » Em geral, o UEFI não oferece uma maneira fácil de fazer isso; é preciso "entrar no BIOS" e modificar a configuração

O bootloader do GNU/Linux permite escolher o sistema a ser iniciado

- Organização do disco
- 2 O processo de boot
- **3** Configurando o BIOS/UEFI
- **4** Passo-a-passo

- **6** Preparação
- 6 Instalando
- 🕖 Resultado

#### Configurações do hardware e do boot

- É possível/necessário configurar o BIOS/UEFI para controlar o processo de boot e alguns outros recursos
  - Boot no HD vs boot com pendrive
  - "Boot seguro"
  - Criptografia de disco com suporte de hardware
  - RAID de disco com suporte de hardware
  - Brilho da tela, teclas especiais etc. (em laptops)

▶ ...

- Para isso, é preciso "entrar no BIOS", ou seja, no sistema de configuração do BIOS/UEFI
  - No início do boot, antes de o sistema operacional ser iniciado

### E como faz para "entrar no BIOS"?

- Em máquinas com BIOS (antigas) e algumas outras, apertando uma tecla específica logo no início do boot
  - Em geral, DEL, F2 ou F10
- Em sistemas com UEFI, solicitando ao sistema operacional que faça reboot e inicie a configuração

#### Entrando na configuração UEFI a partir do Windows

Reinicie no modo avançado:

#### • **Opção 1**:

- ▶ Em "configurações", entre em "atualização e segurança"
- Escolha "recuperação"
- Em "inicialização avançada", escolha "reiniciar agora"

#### • Opção 2:

 No menu iniciar, selecione "energia" e, segurando a tecla SHIFT, clique em "reiniciar"

Após o reboot:

- solucionar problemas
- Opções avançadas
- 3 configurações de firmware UEFI

- Organização do disco
- 2 O processo de boot
- 8 Configurando o BIOS/UEFI
- **4** Passo-a-passo

- **6** Preparação
- 6 Instalando
- 🕖 Resultado

#### **Resumo dos passos**

- Decidir se vai manter o sistema operacional atual (Windows)
- Decidir quanto espaço vai alocar para cada sistema
  - GNU/Linux é capaz de ler o conteúdo de partições Windows, mas o contrário não é verdadeiro
  - Dedique pelo menos 50GB ao GNU/Linux
- Preparar o Windows e a máquina para dual-boot
  - Desabilitar "secure boot", "fastboot", RAID, criptografia de disco
- Boot a partir do pendrive de instalação
  - Reparticionar o disco
    - » Abrindo espaço para o GNU/Linux
  - O instalador cria um novo bootloader

#### **BACKUP!**

- Organização do disco
- O processo de boot
- 8 Configurando o BIOS/UEFI
- **4** Passo-a-passo

- **6** Preparação
- 6 Instalando
- 🕖 Resultado

#### Preparação: Desabilitar bitlocker

- Em algumas máquinas, Windows criptografa o disco rígido e bloqueia o acesso se detectar mudanças no sistema
  - Isso impossibilita tanto a mudança necessária no processo de boot quanto o reparticionamento do disco

## 1 Em "configurações", entre em "atualização e segurança" 2 Escolha "criptografia do dispositivo"

Se essa opção não estiver disponível, não é preciso fazer nada
 Selecione "desativar"

Windows vai processar em background e pode demorar

Após o dispositivo ser des-criptografado, execute msconfig

Na aba "serviços", desative o bitlocker

#### **6** Reinicie o computador

#### Preparação: Desabilitar fastboot

- Por padrão, Windows considera que é o único sistema instalado
- Entre um boot e outro, ele deixa o disco "bagunçado" para acelerar o próximo boot
  - Isso vai dar problema quando o instalador do GNU/Linux tentar abrir espaço no disco para o novo sistema (e no futuro, quando você tentar acessar a partição Windows a partir do GNU/Linux)
    - » (o disco vai aparentar ter erros)

#### • No painel de controle

- ① Entre em "opções de energia"
- 2 "Escolher a função dos botões de energia"
- 3 Em "configurações de desligamento", desligue a opção "inicialização rápida"

- Em algumas máquinas, o BIOS/UEFI pode fazer o disco se apresentar como um sistema RAID
  - ▶ Isso não tem vantagens e a configuração do GNU/Linux é mais complexa
    - » É preciso usar o programa dmraid, e o instalador não faz isso automaticamente
  - Você pode tentar, talvez instaladores mais novos funcionem
    - » Se o instalador não detectar nenhum disco na máquina, esta é a causa

#### No terminal do Windows (como administrador), digite bcdedit /set '{current}' safeboot minimal

(configura o próximo boot do Windows para modo de segurança)

## 2 Entre no BIOS e modifique a opção RAID para AHCI3 Volte para o Windows

> Ele vai entrar em modo de segurança e se reconfigurar automaticamente

#### No terminal do Windows (como administrador), digite bcdedit /deletevalue {current} safeboot

• (configura o próximo boot do Windows para o modo normal)

#### **5** Reinicie o Windows

- "Secure Boot" funciona corretamente com GNU/Linux, mas pode causar problemas com máquinas virtuais
  - E o benefício de segurança que ele oferece é pequeno

Entre no BIOS

2 Desabilite a opção "Secure Boot"

- Organização do disco
- O processo de boot
- B Configurando o BIOS/UEFI
- **4** Passo-a-passo

5 Preparação6 Instalando7 Resultado

## Para quem está começando, ubuntu é uma boa opção

https://ubuntu.com/tutorials/create-a-usb-stick-on-windows

- Conecte o pendrive no computador
- Entre no BIOS e altere a configuração para que o sistema faça o boot pelo pendrive
  - As vezes, apenas uma das portas USB pode ser usada para o boot!
  - > Se houver mais de uma opção similar, prefira a que menciona "UEFI"

#### • Dê o boot e execute o passo-a-passo do instalador

- O instalador faz tudo praticamente sozinho
  - » Se houver dificuldades, é só exercitar os conhecimentos que vimos antes :-p

- Organização do disco
- O processo de boot
- **3** Configurando o BIOS/UEFI
- **4** Passo-a-passo

- **6** Preparação
- 6 Instalando
- 7 Resultado

Após a instalação:

#### • O bootloader antigo (Windows) continua no mesmo lugar

Mas o UEFI está configurado para usar o novo bootloader

#### • O novo bootloader (grub) apresenta diversas opções de boot

- Entre elas, "passar a bola" para o bootloader do Windows
- > Se ele não apresentar as opções, aperte shift durante o boot

## • É possível reconfigurar o UEFI para voltar a usar o bootloader do Windows

- Mas, fazendo isso, não é mais possível dar boot com o GNU/Linux
- > O Windows pode fazer isso sozinho quando você menos espera!
  - » Se isso acontecer, basta "entrar no BIOS" e mudar a configuração novamente